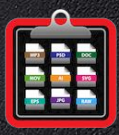

e

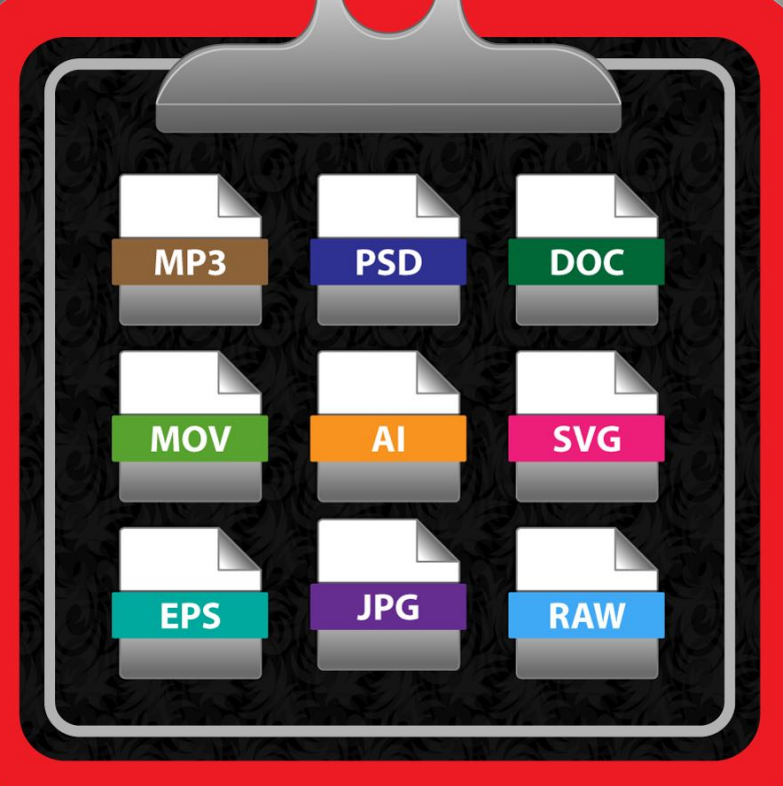

# **User Guide** Release 4.0.0

Last update: February 2025

© 2003-2025 CIMSoft, @pps4Me

# AÇANA FOLDER LIST TABLE OF CONTENTS

| Table Of Contents                     |                   | 2            |
|---------------------------------------|-------------------|--------------|
| What Is «Açana Folder List» ?         |                   | 4            |
| Application Start                     |                   | 6            |
| Toolbar Menu                          |                   | 7            |
| Spotlight <sup>®</sup> Search         |                   | 8            |
| Import Folder                         |                   | 9            |
| Add Folder                            |                   | 10           |
| Remove All Folders From The List      |                   | 11           |
| Import Recently Used Folders          |                   | 12           |
| Show Contents Of A Folder             |                   | 13           |
| Search Files And Folders              |                   | 14           |
| Display- And Export Options           |                   | 15           |
| Transform                             |                   | 16           |
| Preview Of Files                      |                   | 17           |
| Show Details Of A File                |                   | 18           |
| Show Exif-Data Of A File              |                   | 19           |
| Export Exif Data                      |                   | 20           |
| Show ID3-Tags Of A File               |                   | 21           |
| Export ID3-TAGS                       |                   | 22           |
| Save Folder List As CSV File          |                   | 23           |
| Save Folder List As XLSX File         |                   | 24           |
| Save Folder List As DOCX File         |                   | 25           |
| Save Folder List As TXT File          |                   | 26           |
| Save Folder List As PDF File          |                   | 27           |
| Copy Folder List To Clipboard         |                   |              |
| Open Folder List In Textedit          |                   | 29           |
| Send Folder List Per E-Mail           |                   |              |
| Open Or Show File Or Folder In Finder |                   |              |
| Settings                              |                   |              |
| Help Menu                             |                   |              |
| More Apps From @pps4Me                |                   |              |
| © 2003-2025 CIMSoft, @pps4Me          | Table of contents | Page 2 of 38 |

| Contact To Us                            | 36 |
|------------------------------------------|----|
| Copyright & General Terms And Conditions | 37 |

Release 4.0.0

### WHAT IS «AÇANA FOLDER LIST» ?

With "Açana Folder List" you can create a directory list. "Açana Folder List" uses the Spotlight® technology of macOS. This is the only way to ensure a very fast listing of folders and their contents. The list can be copied to the clipboard, opened with the TextEdit application or sent by email. Furthermore, the list can be copied and pasted into any spreadsheet program. Export as CSV, TSV, TXT, Word®, or Excel® XLSX file is also possible.

- Features:
- Create a list of all files and folders including subfolders
  - The subfolders and files of applications and bundles are not listed
- Scan any number of folders
- Search / filter folder list
- Process folder list
  - Copy to clipboard
  - Open in text editor
  - Send by email
- Export folder list (all entries or selected)
  - CSV, TSV file
  - TXT file
  - DOCX (Word®)
  - XLSX (Excel®)
  - PDF
- Preview of all files
- Display file information
- Display Exif information for JPG files
- Display ID3 tags for MP3/MPEG-4 files
- Full Screen Mode
- Dark Mode support
- Display options
  - lcons
  - Numbering
  - Filename
  - Path
  - Path and filename

- Size of file/folder
- Unit of file and folder size
- File type
- Creation date
- Modification date
- Transform file and folder names in
  - Original names
  - Uppercase
  - Lowercase
  - Titlecase letters
- Export options
  - With or without header row
  - File and folder names in
    - Original names
    - Uppercase letters
    - Lowercase letters
    - Titlecase letters
  - The following columns can be shown or hidden
    - Size of file / folder
    - Unit of file / folder size
    - File type
    - Creation date
    - Modification date
  - Export Exif information
    - CSV, TSV file
    - TXT file
    - DOCX (Word®)
    - XLSX (Excel®)
  - Export ID3 tag data
    - CSV, TSV file
    - TXT file
    - DOCX (Word®) incl. album cover
    - XLSX (Excel®)

# Açana Folder List

### APPLICATION START

The main window is divided into the following areas:

Top: Toolbar Menu

Left: List of folders

Right: List of files and folders

Bottom: Information area

| • •    |          |        |                |                   |                    |             | Aç                  | ana Folo | ler List                         |                                                        |                                                    |                                                                   |                                                                  |  |
|--------|----------|--------|----------------|-------------------|--------------------|-------------|---------------------|----------|----------------------------------|--------------------------------------------------------|----------------------------------------------------|-------------------------------------------------------------------|------------------------------------------------------------------|--|
| Import | +<br>Add | Remove | <b>£</b> xport | COPY<br>Clipboard | TXT<br>Text Editor | @<br>E-mail | <b>O</b><br>Preview | Details  | Columns                          | lower<br>Title<br>UPPER                                | Options                                            | Q~ Search                                                         | Search                                                           |  |
|        |          |        |                |                   | I                  | No.         | N                   | ame      |                                  |                                                        |                                                    |                                                                   | Path                                                             |  |
|        |          |        |                |                   |                    |             |                     |          | SPC                              | TLIGI                                                  | HT SE                                              | ARCH                                                              |                                                                  |  |
|        |          |        |                |                   |                    |             |                     |          | "Açana I<br>only way<br>Spotligh | Folder List" us<br>/ to ensure a v<br>it function is c | se the Spotlig<br>very fast listi<br>disabled, ena | ght® technology of<br>ng of folders and t<br>able it in the macOS | f macOS. This is the<br>their contents. If the<br>S settings. If |  |
|        |          |        |                |                   |                    |             | App                 | S.       | Spotligh<br>display              | t is not enabl<br>files in the res                     | ed for a folde<br>pective folde                    | er or drive, "Açana<br>er.                                        | Folder List" cannot                                              |  |
| ſ      | Dro      | on fo  | Ider           | here              |                    |             |                     |          | Howeve<br>terminal               | r, this can be                                         | activated usi                                      | ing a correspondin                                                | ng command in the                                                |  |
| L      |          |        |                |                   |                    |             | MP3                 |          | Activate<br>mdutil /             | Spotlight:<br>/olumes/Nam                              | e -i on                                            |                                                                   |                                                                  |  |
|        |          |        |                |                   |                    |             | MOV A               | G RAW    | Deactive                         | ootlight statu<br>/olumes/Nam<br>ate Spotlight:        | s:<br>e -s                                         |                                                                   |                                                                  |  |
|        |          |        |                |                   |                    |             |                     |          | mdutil /                         | /olumes/Nam                                            | e -i off                                           |                                                                   |                                                                  |  |
|        |          |        |                |                   |                    |             | Clo                 | ose      | V Don                            | 't show this m                                         | iessage agai                                       | n                                                                 |                                                                  |  |
|        |          |        |                |                   |                    |             |                     |          |                                  |                                                        |                                                    |                                                                   |                                                                  |  |

The first time you start it, the "<u>Spotlight Information</u>" is displayed.

The following functions are available in the toolbar menu:

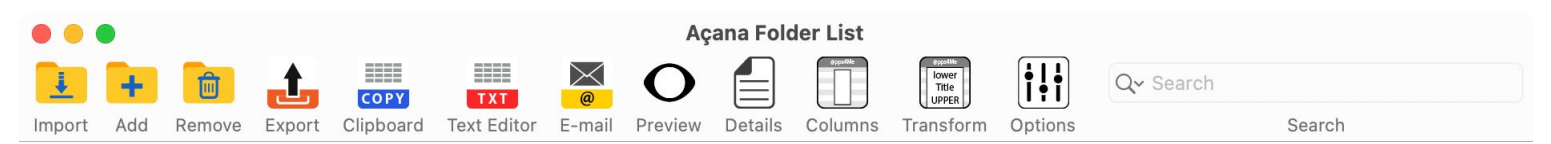

- Import folder
- Add folder
- Delete folder list
- Export
  - Export as CVS file (all or selected entries)
  - Export as Excel® XLSX file (all or selected entries)
  - Export as Word® DOCX file (all or selected entries)
  - Export as Text file (all or selected entries)
  - Export as PDF file (all or selected entries)
- Copy folder list to clipboard (all or selected entries)
- Open folder list in TextEdit (all or selected entries)
- Send folder list by e-mail (all or selected entries)
- Preview selected files
- Show details of selected files/folders
- Transform the columns Name, Path and Path/Name
  - Original names
  - Upper case letters
  - Lower case letters
  - Title case letters
- Show view and export options
- Search for files and folders

#### SPOTLIGHT® SEARCH

"Açana Folder List" uses the Spotlight<sup>®</sup> technology of macOS. This is the only way to ensure a very fast listing of folders and their contents. If the Spotlight function is disabled, enable it in the macOS settings. If Spotlight is not enabled for a folder or volume, 'Açana Folder List' cannot display files in the respective folder.

Spotlight is not activated for folders that are connected via the network. However, this can be activated using a corresponding command in the terminal.

Activate Spotlight:

mdutil /Volumes/Name -i on

Check Spotlight status:

mdutil /Volumes/Name -s

Deactivate Spotlight:

mdutil /Volumes/Name -i off

#### IMPORT FOLDER

To import a new folder you can drag a folder from the Finder into the "Drop folder here" area. This can also be done with the toolbar menu "Import" or the menu "Import Folder".

| • • •                                        |                 | Açana Folder List                          |                     |
|----------------------------------------------|-----------------|--------------------------------------------|---------------------|
|                                              |                 | Carl Carl Carl Carl Carl Carl Carl Carl    |                     |
| Import Add Remove Export Clipboard Text Edit | or E-mail Previ | ew Details Columns Transform Options       | Search              |
| V 🔽 Musik                                    | I No.           | Name                                       | Size File type      |
| > 🛅 Erik Norlander                           | 6189            | Don't Give Up.mp3                          | 13.584 MB MP3 audio |
| > 🔁 00 Singles                               | 6190            | Don't It Make My Brown Eyes Blue.mp3       | 8.155 MB MP3 audio  |
| > 📄 Abarax - Life at Z7                      | 6191            | Don't Leave Me Now - Live In Berlin.mp3    | 10.085 MB MP3 audio |
| > 📃 Abarax - Music Will Survive              | 6192            | Don't Let Me Down - Live.mp3               | 8.041 MB MP3 audio  |
| > 🧮 Abarax - Time is running out             | 6193            | Don't Save It All for Christmas Day.mp3    | 8.897 MB MP3 audio  |
| Al Stewart - 24 Carrots (40th Ann            | 6194            | Don't You Wish It Was True - Fogerty's Fac | 7.529 MB MP3 audio  |
| Al Stewart - Al Stewart & The Em.            | 6195            | Donovan                                    | 87.729 MB Folder    |
|                                              | 6196            | Donovan - Eco Song                         | 22.935 MB Folder    |
|                                              | 6197            | Donovan - Gaelia                           | 34.668 MB Folder    |
| Al Stewart - Last Days Of The Ce             | 6198            | Donovan - Neutronica                       | 30.118 MB Folder    |
| Al Stewart - Last Days Of The Ce             | 6199            | Don't You See - demo.mp3                   | 3.457 MB MP3 audio  |
| Al Stewart - Russians & Ameriaca             | 6200            | Doon Well.mp3                              | 7.598 MB MP3 audio  |
| > Al Stewart - Russians & Americans          | 6201            | Down And Out - demo '83.mp3                | 8.806 MB MP3 audio  |
| > 📃 Al Stewart - Time Passages (Expa         | 6202            | Down Endless Street - 2017 Remaster.mp3    | 8.669 MB MP3 audio  |
| > 🦳 Al Stewart - Time Passages - 20          | G-RAID/Musik    |                                            | 8,259 Entries       |

You can also import a folder via the menu "File => Import folder".

| Open folder                   |     |
|-------------------------------|-----|
| 🕂 Add folder                  |     |
| 😔 Open Recent Folder          | >   |
| Remove all folders from the l | ist |
| Export CSV                    | >   |
| Export XLSX                   | >   |
| Export DOCX                   | >   |
| Export TXT                    | >   |
| Export PDF                    | >   |
| 🎽 Send as e-mail              | >   |

### ADD FOLDER

You can add more folders using the "Add" function in the toolbar menu or in the "File => Add folder" menu. Further folders can also be added by "drag and drop".

| 🛃 Open folder                      |   |
|------------------------------------|---|
| + Add folder                       |   |
| 😔 Open Recent Folder               | > |
| 💼 Remove all folders from the list |   |
| Export CSV                         | > |
| Export XLSX                        | > |
| Export DOCX                        | > |
| 🧱 Export TXT                       | > |
| Export PDF                         | > |
| <mark>ङ</mark> Send as e-mail      | > |

| • • •  |      |         |        |           |             |                |        | Açana Fol  | der List    |                                     |            |           |          |             |
|--------|------|---------|--------|-----------|-------------|----------------|--------|------------|-------------|-------------------------------------|------------|-----------|----------|-------------|
| 1      | +    | Î       | 1      | COPY      | ТХТ         | <mark>@</mark> | C      |            | @ppodMe     | oppelike<br>lower<br>Title<br>UPPER | <b>i!i</b> | Q~ Search |          |             |
| Import | Add  | Remove  | Export | Clipboard | Text Editor | E-mai          | Previ  | ew Details | Columns     | Transform                           | Options    |           | Search   |             |
| 2      | Home | Content | s Mana | ger       |             | 1              | No.    | Name       |             |                                     | ^          |           | Size     | File type   |
|        |      |         |        |           |             |                | 7      | 1          |             |                                     |            |           | 0.962 MB | Folder      |
|        |      |         |        |           | 1           |                | 8      | 1          |             |                                     |            |           | 0.536 MB | Folder      |
|        |      |         |        |           |             |                | 9      | 1 Pfund 1  | 1892-190    | 0 Paul 'C                           | )hm' Krue  | eger!.w   | 0.973 MB | WebP Image  |
|        |      |         |        |           |             |                | 10     | 1.png      |             |                                     |            |           | 0.033 MB | PNG image   |
|        |      |         |        |           |             |                | 11     | 10         |             |                                     |            |           | 0.001 MB | Folder      |
|        |      |         |        |           |             |                | 12     | 11         |             |                                     |            |           | 0.364 MB | Folder      |
|        |      |         |        |           |             |                | 13     | 11 The H   | arem Wo     | rld Tour-                           | Live From  | n Las V   | 0.115 MB | JPEG image  |
|        |      |         |        |           |             |                | 14     | 11.Numm    | ner.6_Das   | s.Amtssie                           | gel.avi    |           | 443.007  | AVI movie   |
|        |      |         |        |           |             |                | 15     | 12         |             |                                     |            |           | 0.00 MB  | Folder      |
|        |      |         |        |           |             |                | 16     | 12 IMG_9   | 9312.MO     | V                                   |            |           | 0.133 MB | QuickTime r |
|        |      |         |        |           |             |                | 17     | 136        |             |                                     |            |           | 0.038 MB | Folder      |
|        |      |         |        |           |             |                | 18     | 137        |             |                                     |            |           | 0.00 MB  | Folder      |
|        |      |         |        |           |             |                | 19     | 14         |             |                                     |            |           | 0.00 MB  | Folder      |
|        |      |         |        |           |             |                | 20     | 140        |             |                                     |            |           | 0.715 MB | Folder      |
|        |      |         |        |           | N           | lacintosh      | HD/Use | ers, /De   | esktop/Home | Contents M                          | lanager    |           |          | 165 Entries |

### REMOVE ALL FOLDERS FROM THE LIST

The list of folders can be removed using the "Remove" icon in the toolbar menu or the "File => Remove all folders" menu. This will also delete the list of files and folders.

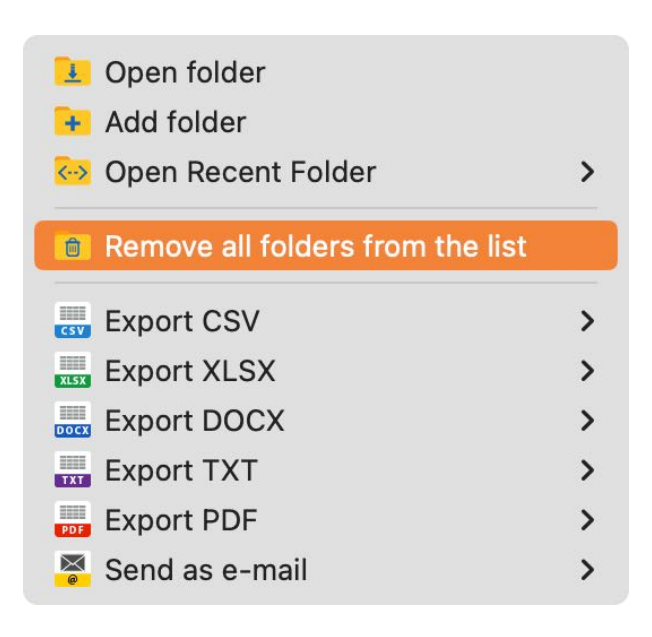

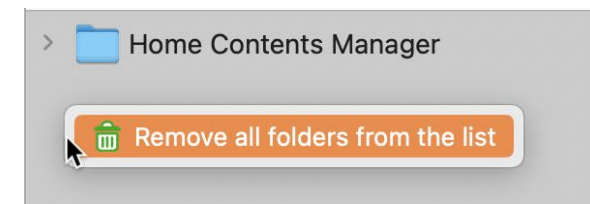

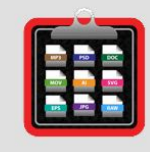

Should all folders be removed? The folders are removed from the list

Remove all folders from the list Cancel

#### IMPORT RECENTLY USED FOLDERS

The list of last used folders is available from the menu "File => Open Resend Folder". When importing a folder, all existing folders and files are always deleted from the lists.

| 🛃 Open folder<br>🕂 Add folder      |   |                                          |
|------------------------------------|---|------------------------------------------|
| 🐼 Open Recent Folder               | > | 🚞 /Users/ /Desktop/Home Contents Manager |
| 💼 Remove all folders from the list |   | /Volumes/G-RAID/Musik                    |
| Export CSV                         | > | 💼 Clear Menu                             |
| Export XLSX                        | > |                                          |
| Export DOCX                        | > |                                          |
| 🚃 Export TXT                       | > |                                          |
| Export PDF                         | > |                                          |
| 🚰 Send as e-mail                   | > |                                          |

#### SHOW CONTENTS OF A FOLDER

To view the list of a folder, select a folder on the left in the list of folders. The folders and subfolders can be expanded.

| ~ |   |          | lusic             |
|---|---|----------|-------------------|
|   | > | a        | Amazon Music      |
|   | > |          | Audio Hijack      |
|   | > |          | Audio Music Apps  |
|   | > | <b>Ø</b> | GarageBand        |
|   | > |          | iTunes            |
|   | > |          | Klingeltöne       |
|   | > |          | Music             |
|   | > |          | MusicConverterPro |
|   | > |          | Spotify           |

The list of files and folders displays the contents of the selected folder.

| e e Açana Folder List                        |                               |                                     |           |            |  |  |  |  |  |
|----------------------------------------------|-------------------------------|-------------------------------------|-----------|------------|--|--|--|--|--|
|                                              | 🦉 O 📒                         | Pyrelike<br>Iower<br>Timer<br>UPPER | Q~ Search |            |  |  |  |  |  |
| Import Add Remove Export Clipboard Text Edir | r E-mail Preview Detail       | Columns Transform Options           | Search    |            |  |  |  |  |  |
| > 📄 Alias Eye - A Different Point of You     | I No. Name                    |                                     | Size      | File type  |  |  |  |  |  |
| > 📄 Alias Eye - In Focus                     | 🧧 1 01 Arab                   | esque.mp3                           | 13.222 MB | MP3 audio  |  |  |  |  |  |
| > Dias Eye - In-Between                      | 🧧 2 02 Brea                   | k What We Know.mp3                  | 8.542 MB  | MP3 audio  |  |  |  |  |  |
| > 🚞 Allan Clarke - I'll Never Forget         | 🧧 3 03 ln-B                   | etween.mp3                          | 8.327 MB  | MP3 audio  |  |  |  |  |  |
| > 🚞 Amelia Brightman - Sleeping Sate         | 🧧 4 04 Time                   | e Machine.mp3                       | 10.997 MB | MP3 audio  |  |  |  |  |  |
| > 🦰 Amelia Brightman - The Fairest of        | 🧧 5 05 Inde                   | ntured Pride.mp3                    | 7.557 MB  | MP3 audio  |  |  |  |  |  |
| > Ann Wilson - Fierce Bliss                  | 🧧 6 06 Star                   | s Shall Fall.mp3                    | 9.365 MB  | MP3 audio  |  |  |  |  |  |
| > Ann Wilson - Hope & Glory                  | 🧧 7 07 All th                 | ne Rage.mp3                         | 6.181 MB  | MP3 audio  |  |  |  |  |  |
| > Ann Wilson - Immortal                      | 😰 8 08 Dist                   | ant Memories.mp3                    | 8.666 MB  | MP3 audio  |  |  |  |  |  |
|                                              | 🧕 🦳 9 09 Take                 | What's Mine.mp3                     | 8.733 MB  | MP3 audio  |  |  |  |  |  |
| Art Garfunkel Songs From A Pare              | 🧧 10 10 The                   | Blink of an Eye.mp3                 | 9.621 MB  | MP3 audio  |  |  |  |  |  |
| Art Garfunkel jr Evergreen                   |                               |                                     |           |            |  |  |  |  |  |
| > Art Garfunkel jr Father And Son            |                               |                                     |           |            |  |  |  |  |  |
| > 📄 Asia - Asia in Asia - Liev at The B      |                               |                                     |           |            |  |  |  |  |  |
| > 🤁 Asia - Heat of the Moment (2008          |                               |                                     |           |            |  |  |  |  |  |
| > 🦰 Asia - Phoenix - Special Edition         | G-RAID/Musik/Alias Eye - In-B | etween                              |           | 10 Entries |  |  |  |  |  |

#### SEARCH FILES AND FOLDERS

To search for files and folders, the search term must be entered in the search field (top right).

| • •    |      |          |        |           |            |             |        | Açana Fo        | der List   |                                   |            |              |         |           |
|--------|------|----------|--------|-----------|------------|-------------|--------|-----------------|------------|-----------------------------------|------------|--------------|---------|-----------|
| L      | +    | <b>D</b> | .t.    | COPY      | ТХТ        |             | C      | )               | dispetible | epolie<br>lower<br>Title<br>UPPER | <b>†!†</b> | Q~ %.jpg     |         | 8         |
| Import | Add  | Remove   | Export | Clipboard | Text Edito | or E-mail   | Previ  | ew Details      | Columns    | Transform                         | Options    |              | Search  |           |
| >      | Home | Content  | s Mana | ger       |            | 1           | No.    | Name            |            |                                   |            |              | Si      | ze File   |
|        |      |          |        |           |            |             | 1      | 11 The H        | larem Wo   | orld Tour-                        | Live Fro   | om Las Vegas | 0.115 M | B JPE     |
|        |      |          |        |           |            |             | 2      | 51UGsq          | OrcyL.jp   | 9                                 |            |              | 0.061 M | B JPE     |
|        |      |          |        |           |            |             | 3      | 51UGsq          | OrcyL.jp   | 9                                 |            |              | 0.061 M | B JPE     |
|        |      |          |        |           |            |             | 4      | 2022-07         | 7-09-081   | 820.jpg                           |            |              | 0.514 M | B JPE     |
|        |      |          |        |           |            |             | 5      | 2022-07         | 7-09-081   | 820.jpg                           |            |              | 0.514 M | B JPE     |
|        |      |          |        |           |            |             | 6      | 2023-08         | 8-25-083   | 3948.jpg                          |            |              | 0.683 M | B JPE     |
|        |      |          |        |           |            |             | 7      | 2023-08         | 8-25-083   | 3948.jpg                          |            |              | 0.683 M | B JPE     |
|        |      |          |        |           |            |             | 8      | 515690 <u>-</u> | _02.jpg    |                                   |            |              | 0.060 M | B JPE     |
|        |      |          |        |           |            |             | 9      | 638939          | 620.jpg    |                                   |            |              | 0.082 M | B JPE     |
|        |      |          |        |           |            |             | 10     | Penth-s         | caled.jpg  |                                   |            |              | 0.343 M | B JPE     |
|        |      |          |        |           |            |             | 11     | Penth-s         | caled.jpg  |                                   |            |              | 0.343 M | B JPE     |
|        |      |          |        |           |            |             | 12     | QRCode          | Dribble    | - 2024-1′                         | 1-14-16-   | 00-06.jpg    | 0.038 M | B JPE     |
|        |      |          |        |           |            |             | 13     | QRCode          | Dribble    | - 2024-1′                         | 1-14-16-   | 00-06.jpg    | 0.038 M | B JPE     |
|        |      |          |        |           |            |             |        |                 |            |                                   |            |              |         |           |
|        |      |          |        |           |            | Macintosh I | HD/Use | ers, /D         | esktop/Hom | e Contents M                      | lanager    |              | 16      | 5 Entries |

The default search is always "Begins with". If you want to search for files and folders that contain a specific text, use the % sign at the beginning of the search term (see example above).

### DISPLAY- AND EXPORT OPTIONS

The options can be accessed by pressing the "o" key or by selecting "Options" from the toolbar menu.

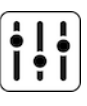

The following can be selected for displaying the contents of a folder:

- Files only
- Folders only
- Files and folders

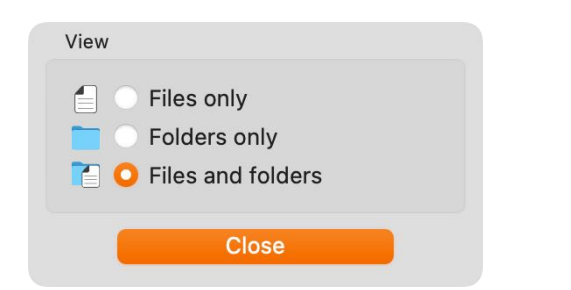

The options can also be accessed using the "o" key. The options can also be set using the context menu.

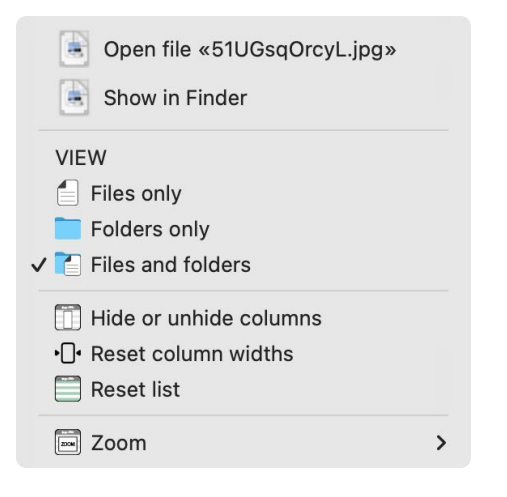

These parameters can also be set in the <u>settings</u>.

#### Release 4.0.0

#### TRANSFORM

The following transformations can be performed for the display and export of the columns "Name", "Path", "Path/Name":

- Original name
- Uppercase letters
- Lowercase letters
- Titlecase letter

To do this, select the "Transform" icon in the toolbar menu and choose an option from the submenu.

| • •    | •     | Aça                                               | na Folder List  |                                 |           |
|--------|-------|---------------------------------------------------|-----------------|---------------------------------|-----------|
| Ţ      | +     |                                                   |                 | lower<br>Title<br>UPPER         | Q~ Search |
| Import | Add R | emove Export Clipboard Text Editor E-mail Preview | Details Columns | Transform Options               | Search    |
|        |       |                                                   |                 | ✓ Trate<br>UNDER Original names |           |
|        |       |                                                   |                 |                                 |           |
|        |       |                                                   |                 | Title case                      |           |
| I.     | No.   | Name                                              | Size            | File type                       |           |
|        | 1     | 01 ARABESQUE.MP3                                  | 13.222 MB       | MP3 audio                       |           |
|        | 2     | 02 BREAK WHAT WE KNOW.MP3                         | 8.542 MB        | MP3 audio                       |           |
| ß      | 3     | 03 IN-BETWEEN.MP3                                 | 8.327 MB        | MP3 audio                       |           |
|        | 4     | 04 TIME MACHINE.MP3                               | 10.997 MB       | MP3 audio                       |           |
|        | 5     | 05 INDENTURED PRIDE.MP3                           | 7.557 MB        | MP3 audio                       |           |
|        | 6     | 06 STARS SHALL FALL.MP3                           | 9.365 MB        | MP3 audio                       |           |
|        | 7     | 07 ALL THE RAGE.MP3                               | 6.181 MB        | MP3 audio                       |           |
|        | 8     | 08 DISTANT MEMORIES.MP3                           | 8.666 MB        | MP3 audio                       |           |
|        | 9     | 09 TAKE WHAT'S MINE.MP3                           | 8.733 MB        | MP3 audio                       |           |
|        | 10    | 10 THE BLINK OF AN EYE.MP3                        | 9.621 MB        | MP3 audio                       |           |
|        |       |                                                   |                 |                                 |           |
| I      | No.   | Name                                              | Size            | File type                       |           |
|        | 1     | 01 arabesque.mp3                                  | 13.222 MB       | MP3 audio                       |           |
|        | 2     | 02 break what we know.mp3                         | 8.542 MB        | MP3 audio                       |           |
|        | 3     | 03 in-between.mp3                                 | 8.327 MB        | MP3 audio                       |           |
|        | 4     | 04 time machine.mp3                               | 10.997 MB       | MP3 audio                       |           |
|        | 5     | 05 indentured pride.mp3                           | 7.557 MB        | MP3 audio                       |           |
|        | 6     | 06 stars shall fall.mp3                           | 9.365 MB        | MP3 audio                       |           |
| ß      | 7     | 07 all the rage.mp3                               | 6.181 MB        | MP3 audio                       |           |
|        | 8     | 08 distant memories.mp3                           | 8.666 MB        | MP3 audio                       |           |
|        | 9     | 09 take what's mine.mp3                           | 8.733 MB        | MP3 audio                       |           |
|        | 10    | 10 the blink of an eye.mp3                        | 9.621 MB        | MP3 audio                       |           |

### PREVIEW OF FILES

The files in the list can be previewed using the preview function. To do this, select a file from the list and press the "Space" key on the keyboard. To end the preview, press the "Space" key again or the "ESC" key. Select "Preview" from the toolbar menu to preview all the files in the list.

| Ο                                          |                  |                                        |          |             |
|--------------------------------------------|------------------|----------------------------------------|----------|-------------|
| • • •                                      |                  | Açana Folder List                      |          |             |
|                                            |                  | C Search                               |          |             |
| Import Add Remove Export Clipboard Text Ed | itor E-mail Prev | view Details Columns Transform Options | Search   |             |
| > 🚺 Musik                                  | I No.            | Name                                   | Size     | File type   |
| Home Contents Manager                      | 1 🔟              | 01-01- all our yesterdays.mp3          | 8.023 MB | MP3 audio   |
|                                            | 2                | 1                                      | 0.962 MB | Folder      |
|                                            | 3                | 1                                      | 0.536 MB | Folder      |
|                                            | 6                | 1.png                                  | 0.033 MB | PNG image   |
|                                            | 5                | 1 pfund 1892-1900 paul 'ohm' krueger!  | 0.973 MB | WebP Image  |
|                                            | 6                | 01 img_1165                            | 1.826 MB | JPEG image  |
|                                            | 8 7              | 01 img_1159.heic                       | 1.452 MB | HEIF Image  |
|                                            | 8                | 01 img_1160.heic                       | 1.110 MB | HEIF Image  |
|                                            | 9                | 01 img_1160                            | 2.217 MB | JPEG image  |
|                                            | 10               | 01 img_1159                            | 2.357 MB | JPEG image  |
|                                            | 11               | 2                                      | 6.235 MB | Folder      |
|                                            | 12               | 2_000.png                              | 4.371 MB | PNG image   |
|                                            | 13               | 3                                      | 0.836 MB | Folder      |
|                                            | 14               | 3.png                                  | 0.479 MB | PNG image   |
|                                            | Macintosh HD/Us  | ers/ /Desktop/Home Contents Manager    |          | 165 Entries |

IMG\_6453.HEIC

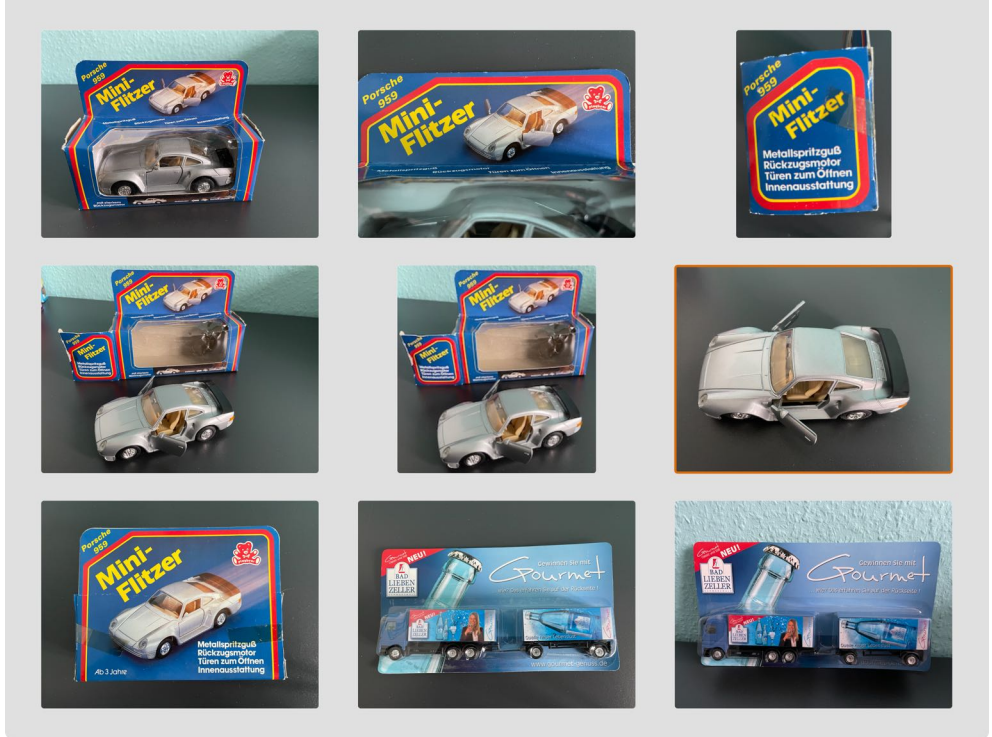

### SHOW DETAILS OF A FILE

The details of a file can be called up via the "d" key or via "Details" in the toolbar menu. To do this, select one or more files from the list beforehand.

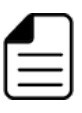

-

#### IMG\_6423s.jpeg

| Display Name | IMG_6423s.jpeg   |
|--------------|------------------|
| Size         | 0.103 MB         |
| Created      | 1/4/24, 3:00 PM  |
| Changed      | 1/17/24, 3:19 PM |
| Last access  | 1/1/25, 9:02 AM  |
| Last backup  | Unknown          |
| Created with | Art Text 2       |
| File type    | JPEG image       |
| Visible      | Yes              |
|              |                  |

EXIF data

Press d or ESC to close

| 1.png        |                                                                                                    |
|--------------|----------------------------------------------------------------------------------------------------|
| Display Name | 1.png                                                                                                    |
| Size         | 0.033 MB                                                                                                    |
| Created      | 7/11/22, 6:41AM                                                                                                    |
| Changed      | 7/11/22, 6:41 AM                                                                                                    |
| Last access  | 2/6/25, 9:00 PM                                                                                                    |
| Last backup  | Unknown                                                                                                    |
| Created with |                                                                                                    |
| File type    | PNG image                                                                                                    |
| Visible      | Yes                                                                                                    |
|              |                                                                                                    |
| 1            | Image: A gradient of the second second secon |
| •            | Press d or ESC to close                                                                                                    |

#### SHOW EXIF-DATA OF A FILE

If the selected file is a JPEG image, the Exif data can be viewed if there are Exif entries in the file. Multiple files can also be selected.

| IMG_6423s.jpeg |                  |
|----------------|------------------|
| Display Name   | IMG_6423s.jpeg   |
| Size           | 0.103 MB         |
| Created        | 1/4/24, 3:00 PM  |
| Changed        | 1/17/24, 3:19 PM |
| Last access    | 1/1/25, 9:02 AM  |
| Last backup    | Unknown          |
| Created with   | Art Text 2       |
| File type      | JPEG image       |
| Visible        | Yes              |
|                |                  |

EXIF data

ress d or ESC to close

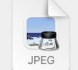

#### IMG\_6423s.jpeg

| Tag                   | Value      |  |
|-----------------------|------------|--|
| Orientierung          | 1 (Normal) |  |
| X-Auflösung in Pixel  | 72         |  |
| Y-Auflösung in Pixel  | 72         |  |
| Einheit der Auflösung | Zoll       |  |
| Exif Version          | 2.21       |  |
| 37121                 |            |  |
| Flash Pix Version     | 1.00       |  |
| Pixel X-Abmessung     | 256        |  |
| Pixel Y-Abmessung     | 354        |  |

2022-07-09-081820.jpg -0 🛃 Export Tag Value IMAGE 1,440 Exif image width Exif image height 1,920 72 X Resolution Y Resolution 72 **Resolution Unit** inch Uncalibrated Color space GPS 7 Values 14 4 Datei 1 von 10 ▶ ▶1

It is also possible to access the IEXIF data directly. Select one or more files in the list and press the "e" key.

#### EXPORT EXIF DATA

The EXIF data can be exported in the following formats:

- CSV
- XLSX
- DOCX
- TXT

| 11 The Harem World Tou              | r- Live From Las Vegas.jp | Dg<br>t Export       |
|-------------------------------------|---------------------------|----------------------|
| Tag<br>IMAGE                        | Value                     | Save EXIF as CSV     |
| Orientation                         | Horizontal (normal)       | Save EXIF as XLSX    |
| Scene capture type Exif image width | Standard<br>640           | Save EXIF as TXT     |
| Exif image height                   | 640                       |                      |
| Y Resolution                        | 72                        |                      |
| Resolution Unit                     | inch                      |                      |
|                                     | Press e or ESC t          | 12 Values<br>o close |

#### SHOW ID3-TAGS OF A FILE

If the selected file has ID3 TAGS, these can be viewed. Multiple files can also be selected. The following formats are supported:

- AAC
- AIF
- M4A
- M4R
- MOV
- MP3

| 19 Song to the Siren.mp3 |                          |  |  |  |  |  |  |
|--------------------------|--------------------------|--|--|--|--|--|--|
| Display Name             | 19 Song to the Siren.mp3 |  |  |  |  |  |  |
| Size                     | 7.370 MB                 |  |  |  |  |  |  |
| Created                  | 12/9/24, 7:44 AM         |  |  |  |  |  |  |
| Changed                  | 12/9/24, 9:25 AM         |  |  |  |  |  |  |
| Last access              | 12/29/24, 8:24 AM        |  |  |  |  |  |  |
| Last backup              | Unknown                  |  |  |  |  |  |  |
| Created with             | MP3 List Creator         |  |  |  |  |  |  |
| File type                | MP3 audio                |  |  |  |  |  |  |
| Visible                  | Yes                      |  |  |  |  |  |  |
|                          |                          |  |  |  |  |  |  |
| Show ID3 TAGs            | Press d or ESC to close  |  |  |  |  |  |  |
|                          |                          |  |  |  |  |  |  |

It is also possible to access ID3 TAGS directly. Select one or more files in the list and press the "i" button.

| 01 Kama Sutra - L                    | ive At MGM Grand, Las Vegas-2004.mp3    |
|--------------------------------------|-----------------------------------------|
| File                                 | 01 Kama Sutra - Live At MGM Grand, Las  |
| <ul> <li>Audio Properties</li> </ul> |                                         |
| Bitrate                              | 256 kBit/s                              |
| Channels                             | Stereo                                  |
| Length                               | 00:02:01                                |
| Sample Rate                          | 44.100 kHz                              |
| <ul> <li>Standard Tags</li> </ul>    |                                         |
| Album                                | The Harem World Tour- Live From Las Veg |
| Artist                               | Sarah Brightman                         |
| Title                                | Kama Sutra - Live At MGM Grand, Las Veg |

#### EXPORT ID3-TAGS

The ID3-TAGS data can be exported in the following formats:

- CSV
- XLSX
- DOCX
- TXT

| 01 Kama Sutra - Live At              | MGM Grand, Las Vegas-2       | 004.mp3                |  |  |  |
|--------------------------------------|------------------------------|------------------------|--|--|--|
| File                                 | 01 Kama Sutra - Live At MGM  | Save ID3TAG as CSV     |  |  |  |
| <ul> <li>Audio Properties</li> </ul> |                              | Save ID3TAG as XLSX    |  |  |  |
| Bitrate                              | 256 kBit/s                   | Save EXIF as DOCX      |  |  |  |
| Channels                             | Stereo                       |                        |  |  |  |
| Length                               | 00:02:01                     | TXT Save IDSTAG as TXT |  |  |  |
| Sample Rate                          | 44.100 kHz                   |                        |  |  |  |
| Standard Tags                        |                              |                        |  |  |  |
| Album                                | The Harem World Tour- Live F | rom Las Veg            |  |  |  |
| Artist                               | Sarah Brightman              |                        |  |  |  |
| Title                                | Kama Sutra - Live At MGM Gra | and, Las Veg           |  |  |  |
| Datei 1 von 13                       | Press i or ESC to            | o close                |  |  |  |

### SAVE FOLDER LIST AS CSV FILE

The folder list can be saved directly as a CSV file. Click on the "Export" icon in the toolbar menu and select "Export CSV" => "Selected folder and files" or "All folders and files".

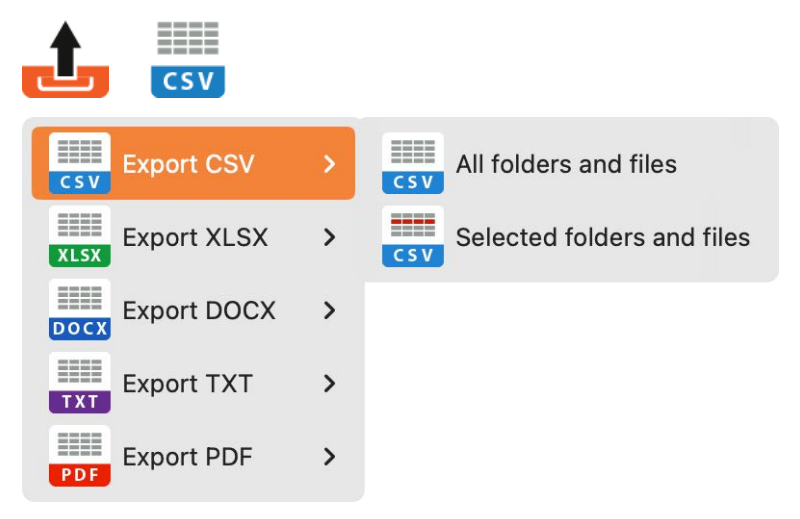

You can define the parameters for exporting in CSV or TSV format in the <u>settings</u>. Only the columns that are currently visible will be exported. The "Symbol" column is not exported. The transformations set for the "Name", "Path", "Path/Name" columns are also applied to the export. The export function is also available via the "File" menu.

### SAVE FOLDER LIST AS XLSX FILE

The folder list can be saved directly as an Excel® XLSX file. Click on the "Export" icon in the toolbar menu and select "Export XLSX" => "Selected folder and files" or "All folders and files".

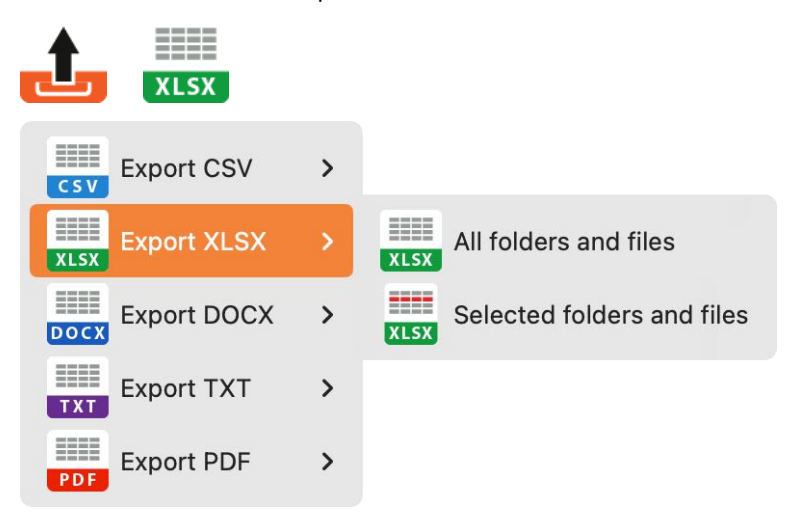

You can define the parameters for exporting in XLSX format in the <u>settings</u>. Only the columns that are currently visible will be exported. The "Symbol" column is not exported. The transformations set for the "Name", "Path", "Path/Name" columns are also applied to the export. The export function is also available via the "File" menu.

### SAVE FOLDER LIST AS DOCX FILE

The folder list can be saved directly as an Word® DOCX file. Click on the "Export" icon in the toolbar menu and select "Export DOCX" => "Selected folder and files" or "All folders and files".

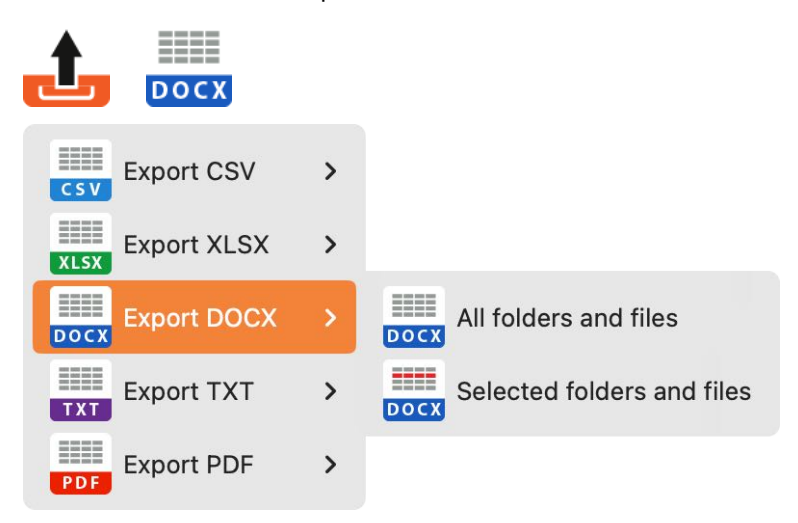

You can define the parameters for exporting in DOCX format in the <u>settings</u>. Only the columns that are currently visible will be exported. The "Symbol" column is not exported. The transformations set for the "Name", "Path", "Path/Name" columns are also applied to the export. The export function is also available via the "File" menu.

#### SAVE FOLDER LIST AS TXT FILE

The folder list can be saved directly as an Excel® XLSX file. Click on the "Export" icon in the toolbar menu and select "Export TXT" => "Selected folder and files" or "All folders and files".

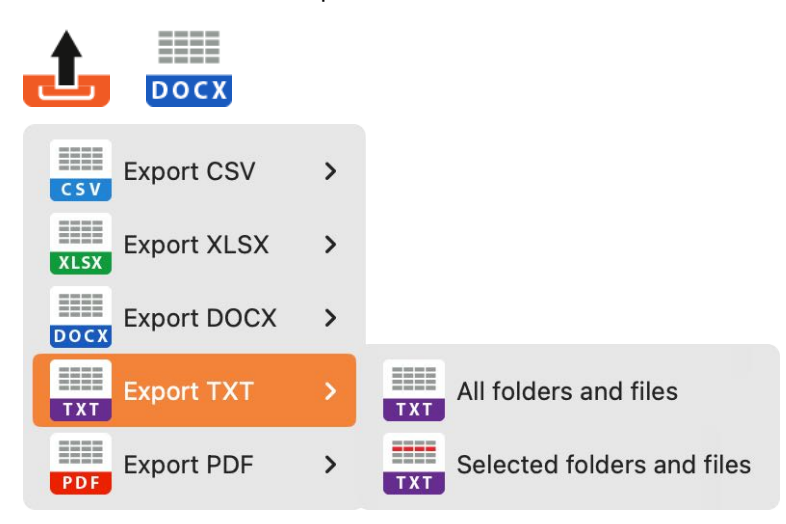

Only the columns that are currently visible are exported. The "Symbol" column is not exported. The transformations set for the "Name", "Path", "Path/Name" columns are also applied to the export. The export function is also available via the "File" menu.

### SAVE FOLDER LIST AS PDF FILE

The folder list can be saved directly as an Excel® XLSX file. Click on the "Export" icon in the toolbar menu and select "Export PDF" => "Selected folder and files" or "All folders and files".

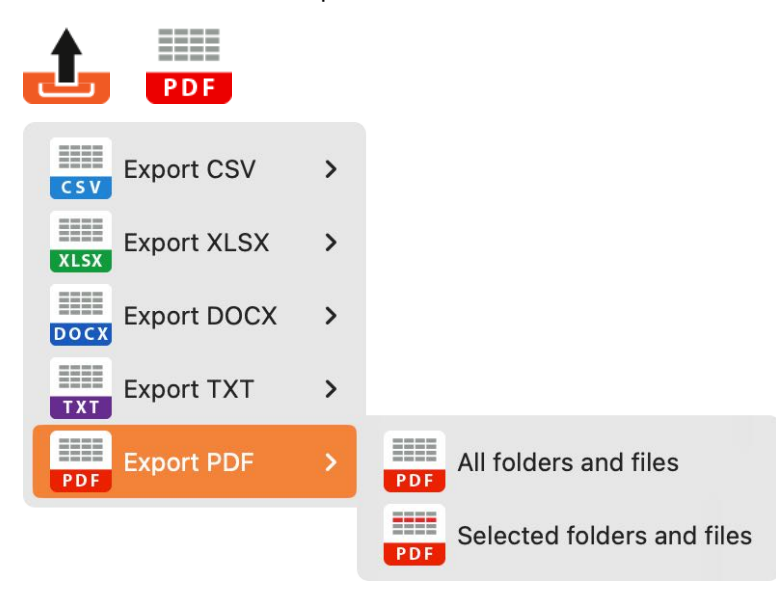

You can define the parameters for exporting in DOCX format in the <u>settings</u>. Only the columns that are currently visible will be exported. The "Symbol" column is not exported. The transformations set for the "Name", "Path", "Path/Name" columns are also applied to the export. The export function is also available via the "File" menu.

### COPY FOLDER LIST TO CLIPBOARD

The folder list can be copied to the clipboard. Click on the "Clipboard" icon in the toolbar menu and select "Selected folder and files" or "All folders and files".

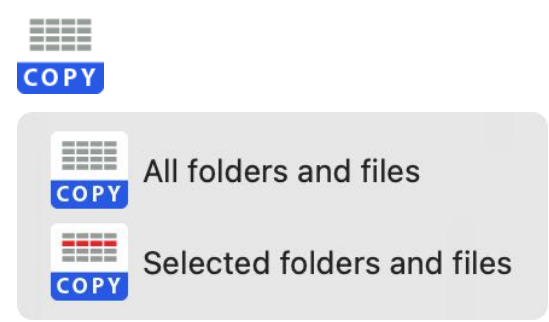

Only the columns that are currently visible are copied. The "Symbol" column is not copied. The transformations set for the "Name", "Path", "Path/Name" columns are adopted. This function is also available via the "Edit" menu.

#### **OPEN FOLDER LIST IN TEXTEDIT**

The folder list can be opened directly with the program "TextEdit". Click on the "Text Editor" icon in the toolbar menu and select "Selected folder and files" or "All folders and files".

| ТХТ |                                              |
|-----|----------------------------------------------|
| TXT | Open all folders and files in Text Edit      |
| TXT | Open selected folders and files in Text Edit |

Only the columns that are currently visible are exported. The "Symbol" column is not exported. The transformations set for the "Name", "Path", "Path/Name" columns are also applied to the export. The values of the individual columns are separated by a TAB character. This function is also available via the "File" menu.

#### SEND FOLDER LIST PER E-MAIL

The folder list can be sent directly by e-mail. Click on the "Email" icon in the toolbar menu and select "Selected folder and files" or "All folders and files".

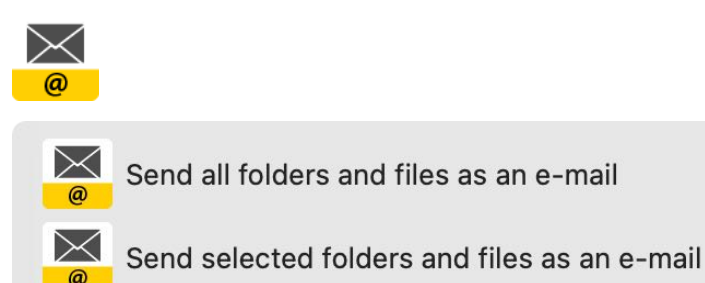

Only the columns that are currently visible are sent by e-mail. The column "Symbol" is not sent. The transformations set for the columns "Name", "Path", "Path/Name" are also applied to the e-mail text. The values of the individual columns are separated by a TAB character. This function is also available via the "File" menu.

Each file or folder in the list can be displayed in the Finder. Select an entry from the list and choose "Show in Finder" from the context menu with the right mouse button.

| 🔴 🔴 🔴 Açana Folder List                    |             |        |             |                              |                         |            |           |            |             |
|--------------------------------------------|-------------|--------|-------------|------------------------------|-------------------------|------------|-----------|------------|-------------|
|                                            |             | C      | )           | ergeetMe                     | lower<br>Title<br>UPPER | <b>†!†</b> | Q~ Search |            |             |
| Import Add Remove Export Clipboard Text Ed | itor E-mail | Previ  | iew Deta    | ils Columns                  | Transform               | Options    |           | Search     |             |
| > 📄 Home Contents Manager                  | 1           | No.    | Name        |                              |                         |            |           | Size       | File type   |
|                                            |             | 6      | 01 IMC      | 5_1165                       |                         |            |           | 1.826 MB   | JPEG image  |
|                                            |             | 7      | 01 IMG      | _1159.HEIC                   |                         |            |           | 1.452 MB   | HEIF Image  |
|                                            |             | 8      | 01 IM       |                              |                         |            |           | 1.110 MB   | HEIF Image  |
|                                            |             | 9      | 01 IM       | Show in                      | e «01 IMG_1             | I160.HEIC» |           | 2.217 MB   | JPEG image  |
|                                            |             | 10     | 01 IM       | VIEW Files only Folders only |                         |            | 2.357 MB  | JPEG image |             |
|                                            |             | 11     | 2           |                              |                         |            | 6.235 MB  | Folder     |             |
|                                            |             | 12     | 2_00        |                              |                         |            | 4.371 MB  | PNG image  |             |
|                                            | 13 3        |        |             | 0.836 MB                     | Folder                  |            |           |            |             |
|                                            |             | 14     | 3.png       | •]• Reset col                | umn widths              | IIIS       |           | 0.479 MB   | PNG image   |
|                                            |             | 15     | 3           | 📋 Reset list                 |                         |            | 0.683 MB  | Folder     |             |
|                                            |             | 16     | 4           | Zoom                         |                         |            | >         | 0.012 MB   | Folder      |
|                                            |             | 17     | 5.png       |                              |                         |            |           | 0.015 MB   | PNG image   |
|                                            |             | 18     | 5           |                              |                         |            |           | 0.218 MB   | Folder      |
|                                            |             | 19     | 5           |                              |                         |            |           | 0.015 MB   | Folder      |
|                                            | Macintosh H | ID/Use | ers/mcjehle | /Desktop/Home                | Contents M              | anager     |           |            | 165 Entries |

You can also open a file or folder by double-clicking it.

| 🗧 🗧 🔹 Açana Folder List                    |                         |           |                |                    |                |            |           |            |             |
|--------------------------------------------|-------------------------|-----------|----------------|--------------------|----------------|------------|-----------|------------|-------------|
|                                            |                         | C         |                | 0ppe4Me            | lower<br>Title | <b>†!†</b> | Q~ Search |            |             |
| Import Add Remove Export Clipboard Text Ed | itor E-mail             | Previ     | iew Details    | Columns T          | Transform      | Options    |           | Search     |             |
| > 📄 Home Contents Manager                  | 1                       | No.       | Name           |                    |                |            |           | Size       | File type   |
|                                            |                         | 6         | 01 IMG_1       | 165                |                |            |           | 1.826 MB   | JPEG image  |
|                                            |                         | 7         | 01 IMG_1       | 159.HEIC           |                |            |           | 1.452 MB   | HEIF Image  |
|                                            |                         | 8         | 01 IMG_1       |                    | ()- 04 IN 44   |            |           | 1.110 MB   | HEIF Image  |
|                                            |                         | 9 01 IMG_ |                |                    |                | »          | 2.217 MB  | JPEG image |             |
|                                            |                         |           |                |                    |                |            | 2.357 MB  | JPEG image |             |
|                                            |                         | 11        | 2              | VIEW               |                |            |           | 6.235 MB   | Folder      |
|                                            | 12 2_000.r Folders only |           |                | 4.371 MB           | PNG image      |            |           |            |             |
|                                            |                         | 13        | 3              | 3.png • Reset list |                | 0.836 MB   | Folder    |            |             |
|                                            |                         | 14        | 3.png          |                    |                | 0.479 MB   | PNG image |            |             |
|                                            |                         | 15        | 3              |                    |                | 0.683 MB   | Folder    |            |             |
|                                            | □ 16 4                  |           | >              | 0.012 MB           | Folder         |            |           |            |             |
|                                            | 🖹 17 5.png              |           |                |                    |                | 0.015 MB   | PNG image |            |             |
|                                            |                         | 18        | 5              |                    |                |            |           | 0.218 MB   | Folder      |
|                                            |                         | 19        | 5              |                    |                |            |           | 0.015 MB   | Folder      |
|                                            | Macintosh H             | HD/Use    | ers/mcjehle/De | esktop/Home C      | Contents Ma    | anager     |           |            | 165 Entries |

### SETTINGS

The settings are called up via the "Acana folder list" menu or via the "comma" key.

#### Defaults

The size of the icons in the folder list can be set here.

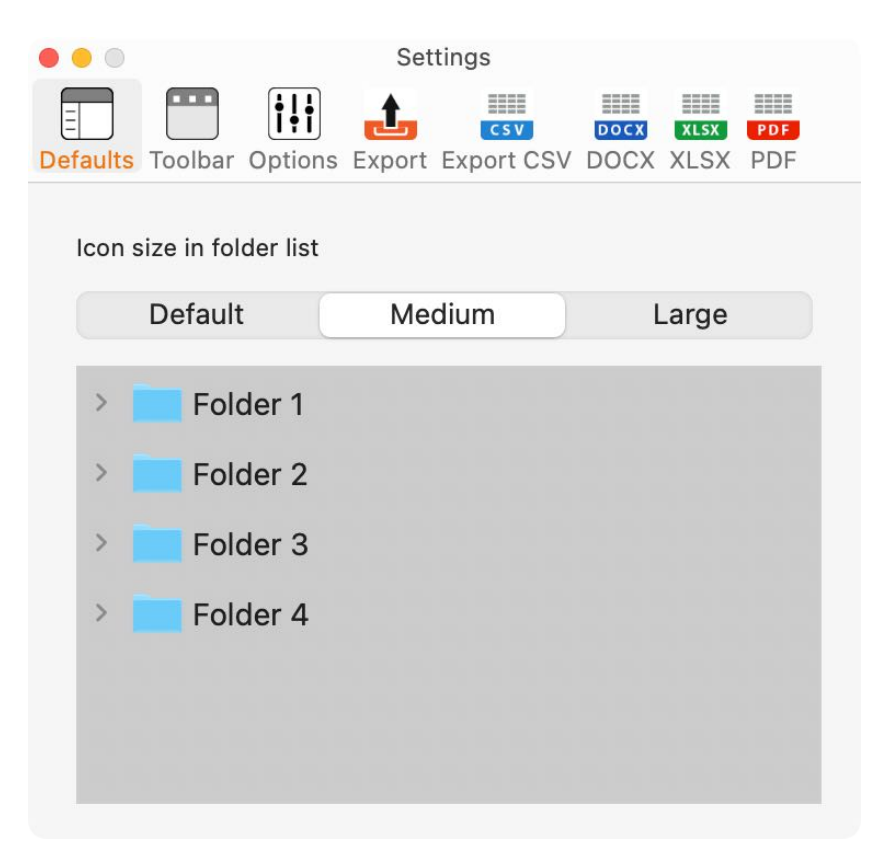

#### Toolbar

The toolbar in the main window can be customized here.

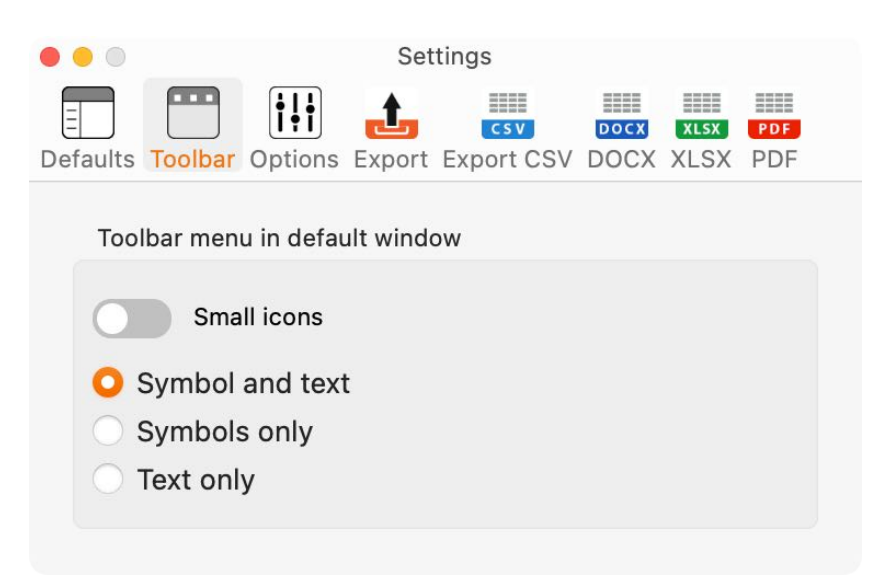

#### Options

| • • •    |                   |             | Set    | tings      |      |      |     |  |
|----------|-------------------|-------------|--------|------------|------|------|-----|--|
|          |                   | <b>i</b> !i | t      | CSV        | DOCX | XLSX | PDF |  |
| Defaults | Toolbar           | Options     | Export | Export CSV | DOCX | XLSX | PDF |  |
| Viev     | v                 |             |        |            |      |      |     |  |
|          | 🔵 File            | es only     |        |            |      |      |     |  |
|          | 🕖 Fol             | ders only   | '      |            |      |      |     |  |
|          | Files and folders |             |        |            |      |      |     |  |
| МВ       |                   | 0           | Unit   |            |      |      |     |  |

The following units are available for displaying the file size.

- None
- Auto
- Bytes
- KB
- MB
- GB

If "none" is selected, KB is set as the default. If "Auto" is selected, the units are set automatically according to the file size.

#### Export

| • • •         |                     |               | Set         | tings             |              |              |            |  |
|---------------|---------------------|---------------|-------------|-------------------|--------------|--------------|------------|--|
| <br>Defaults  | Toolbar             | Options       | L<br>Export | csv<br>Export CSV | DOCX<br>DOCX | XLSX<br>XLSX | PDF<br>PDF |  |
|               | Folder n<br>With He | ame<br>adline |             |                   |              |              |            |  |
| Export        | CSV                 |               |             |                   |              |              |            |  |
| • • •         |                     |               | Set         | tings             |              |              |            |  |
| E<br>Defaults | Toolbar             | Options       | £xport      | csv<br>Export CSV | DOCX<br>DOCX | XLSX<br>XLSX | PDF<br>PDF |  |
| Field S       | eparato             | r             |             |                   |              |              |            |  |
| ;             |                     |               | $\circ$     |                   |              |              |            |  |
| Text Re       | ecognitio           | on Sign       |             |                   |              |              |            |  |
| Non           | е                   |               | 0           |                   |              |              |            |  |
|               |                     |               |             |                   |              |              |            |  |

#### Release 4.0.0

#### DOCX and XLSX

The page settings for the respective formats can be defined here.

| • • Settings                                                                                 |                                            |
|----------------------------------------------------------------------------------------------|--------------------------------------------|
| Defaults Toolbar Options Export Expo                                                         | CSV DOCX XLSX PDF<br>ort CSV DOCX XLSX PDF |
| DOCX Page size                                                                               |                                            |
| <ul> <li>DIN A4</li> <li>DIN A3</li> <li>DIN A3</li> <li>Lands</li> <li>US Letter</li> </ul> | it cape                                    |
| DOCX Page margins                                                                            |                                            |
| 0.500 US Letter                                                                              | cm<br>inch                                 |
| 0.500                                                                                        |                                            |

In addition to the page size and margins, the column width can also be defined here.

| Settings         Image: Settings         Image: Seting |
|----------------------------------------------------------------------------------------------------|
| PDF Page size                                                                                                    |
| <ul> <li>DIN A4</li> <li>Portrait</li> <li>DIN A3</li> <li>Landscape</li> <li>US Letter</li> </ul>                                                                                                    |
| PDF Page margins                                                                                                    |
| 0.500 cm<br>0.500 US Letter 0.500<br>0.500                                                                                                    |
| Column width                                                                                                    |
| Name Size File type Created Changed                                                                                                    |

Click on the blue header to do so.

| Name                   | Size     | File type | Created   | Changed   |
|------------------------|----------|-----------|-----------|-----------|
| Width 244              | Width 75 | Width 266 | Width 85  | Width 85  |
|                        |          |           |           |           |
| My File 2004-05-17.txt | 1,25 MB  | Text File | 2004/5/17 | May 17, 2 |
| Reset                  | ·        |           | C         | ose       |

The column width can be changed by dragging the mouse in the header.

#### HELP MENU

The following functions are available via the Help menu.

| Search                           |
|----------------------------------|
| 🖽 User Guide                     |
| 🖽 New in this release            |
| Q Spotlight search               |
| 🍌 Open @pps4Me homepage          |
| A Privacy Policy                 |
| A Product information            |
| 🍌 @pps4Me News                   |
| 🔥 Rate on AppStore               |
| A More apps from AppStore        |
| 🔀 Question about the application |
| 🔀 Feature Request                |
| 🔀 Report Problem                 |

#### MORE APPS FROM @PPS4ME

Click <u>here</u> for more apps from @pps4Me.

### CONTACT TO US

If you still have unanswered questions, please send us an e-mail to Contact@Support. Or visit our <u>homepage</u>.

#### **COPYRIGHT & GENERAL TERMS AND CONDITIONS**

General Terms and conditions for the use of this help book.

#### I. Right-holders, copying, Copyright

**1.** The copyright of this help book is by CIMSoft, pps4Me, Horst Jehle, Bahnhofstraße 21, 71063 Sindelfingen, Germany (hereinafter referred to as "author"). The Copyright refers to the graphics, the text as well as the electronic source text to graphics and all texts as a whole.

**2.** In the source text of the template (template) is the copyright of the author. This Copyright notice © in the source text of the manual must not be removed. Already the removal of copyright constitutes copyright infringement and may be punishable by law.

Add your own copyright notice is <u>not permitted</u>.

**3.** The provision of this manual with download option on their own or third party websites, the reproduction and copying to CD's/DVD's or other data carriers for the purpose of disclosure to third parties both paid and free of charge (except for personal use) as well as a direct link to the download files is prohibited.

4. With the download of this manual, the user acknowledges the terms and conditions of use.

#### II. Free private use

1. This help book is free to personal, private, non-commercial purposes.

**2.** With the download of this manual, the user receives the right to use the manual for the purposes of this Terms of use. The property rights in the content fully remain with the author.

#### III. Commercial pay use

**1.** Commercial and thus pay use for the purposes of this Terms of use is when to book a private or third acquisition business regardless of the size advertised in any way, pay services under a single URL provided.

#### IV. Scope of the commercial use

**1.** The use of this help book is only permitted for a company. The right of use expires with the use at another company or a subsidiary or parent company. The right of use is each registered Company to acquire new or pending business.

2. With every purchase of the manual is the internet address (URL) under the manual goes online

**3.** For any use in accordance with Section IV of the terms of use is a one-time fee for usage numbers. The amount of the remuneration of utilisation can be requested via <u>E-Mail</u>.

**4.** Upon payment of the one-time usage fee, the user merely acquires the right of use within the meaning of these Terms of Use. Ownership of the manual remains with the author without restriction.

**5.** With one-time payment of the remuneration of utilisation of the user acquires only the right of use for the purposes of this Terms of use. The ownership of the manual fully remains with the author.

#### V. Copyright Infringement

**1.** Any copyright infringement will be prosecuted. The author, a lawyer will always help. Be asserted in the context of provisional legal protection - if necessary - injunctive-, information- and claims for damages.

**2.** A copyright infringement is if the manual with criminal content by the users or by third parties. The author is displayed next to the assertion of civil claims immediately after having regard to criminal report.

**3.** Responsible in the sense of the UrhG and these terms and conditions, in addition to the owner of the company or the industry for non-existing persons identity of the creator of the website using this book is offered for download or in any other manner.

**4.** Information about the legality of a planned use of the book given by the author. The contact data the author can bee seen in the <u>imprint</u> on the web page.

#### VI. Liability

The author assumes no liability whatsoever, regardless of the legal grounds, arising out of the use and/ or the use of the book or in any other way in connection with the acquisition, exploitation and use of the book could be deducible, except in cases of intent or gross negligence.

The brand names used in this manual are registered trademarks of their respective owners.